# National Ethics Committee for Health Research (NECHR)

Website User-guide

Investigator

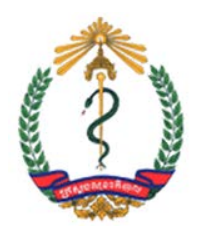

## **Preface & Recommendations**

For additional information concerning the Cambodia Health Research Portal we invite you to read the Standard Operating Procedure.

In order to make your training easier, this user's guide will use screenshots of the website. A glossary is present at the end of this manual.

We strongly recommend you to always pay attention to your notifications. These one possess a lot of information addressed to you and not always specifying with another way.

For a global comprehension of the Health Research Portal please refer to the operating diagram in the back cover of this user-guide.

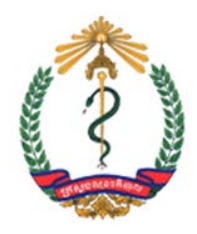

## Summary

| I.1 Navigation on the website4I.1 a The Header5I.1 b The Right Column61.2 Home Page71.3 About this portal81.4 Log In9I.4 a Registering10I.4 b Forget your password?11I.5 Past & Ongoing Research12I.5 a Search12I.5 c Exporting the results131.6 Announcements14II. Investigator15II.1 User Home15II.2 Your submissions16II.2.a Active Proposals20II.2.d Archived Submissions20II.3.d Step 1 - Starting the submission21I.3.d Step 4 - Uploading the main proposal file23II.3.d Step 4 - Uploading the main proposal file26II.3.d Step 5 - Confirming the submission27II.3.d Step 5 - Confirming the submission28III. Miscellaneous30III.1 Understanding Proposal's ID30                                                                                                    | I. Common                                        | 4  |
|----------------------------------------------------------------------------------------------------|--------------------------------------------------|----|
| 1.1.a The Header       5         1.1.b The Right Column       6         1.2 Home Page       7         1.3 About this portal       8         1.4 Log In       9         1.4.a Registering       10         1.4.b Forget your password?       11         1.5 Past & Ongoing Research       12         1.5.a Search       12         1.5.c Exporting the results       13         1.6 Announcements       14         II. Investigator       15         II.1 User Home       15         II.2 Your submissions       16         II.2.a Active Proposals (Research Ongoing)       18         II.2.c Not Approved Proposals.       20         II.3 Submitting a new proposal       20         II.3.a Step 1 - Starting the submission       21         II.3.b Step 2 - Entering the Metadata       23         II.3.c Step 3 - Uploading the main proposal file.       26         II.3.d Step 4 - Uploading Supplementary Files       27         II.3.e Step 5 - Confirming the submission       28         III. Miscellaneous       30         III.1 Understanding Proposal's ID       30                                                                                   | I.1 Navigation on the website                    |    |
| 11.b The Right Column61.2 Home Page71.3 About this portal81.4 Log In91.4.a Registering101.4.b Forget your password?111.5 Past & Ongoing Research121.5.a Search121.5.c Exporting the results131.6 Announcements14II. Investigator15II.1 User Home15II.2 Your submissions16II.2.a Active Proposals17II.2.b Approved Proposals (Research Ongoing)18II.2.c Not Approved Proposals20II.3 Submitting a new proposal21II.3.a Step 1 - Starting the watmission21II.3.d Step 2 - Entering the Metadata23II.3.d Step 4 - Uploading the main proposal file26II.3.d Step 5 - Confirming the submission28III. Miscellaneous30III.1 Understanding Proposal's ID30                                                                                                    | I.1.a The Header                                 | 5  |
| 1.2 Home Page       7         1.3 About this portal.       8         1.4 Log In       9         1.4.a Registering.       10         1.4.b Forget your password?       11         1.5 Past & Ongoing Research.       12         1.5.a Search       12         1.5.c Exporting the results       13         1.6 Announcements       14         II. Investigator       15         II.1 User Home       15         II.2 Your submissions       16         II.2.a Active Proposals       17         II.2.b Approved Proposals (Research Ongoing)       18         II.2.c Not Approved Proposals       20         II.2.d Archived Submissions       20         II.3 Step 1 - Starting the submission       21         II.3.a Step 1 - Starting the submission       21         II.3.b Step 2 - Entering the Metadata       23         II.3.b Step 2 - Entering the submission       21         II.3.b Step 3 - Uploading the main proposal file.       26         II.3.d Step 4 - Uploading Supplementary Files       27         II.3.e Step 5 - Confirming the submission       28         III. Miscellaneous       30         III.1 Understanding Proposal's ID       30 | I.1.b The Right Column                           | 6  |
| 1.3 About this portal.81.4 Log In91.4. a Registering101.4. b Forget your password?111.5 Past & Ongoing Research121.5. a Search121.5. c Exporting the results131.6 Announcements14II. Investigator15II.1 User Home15II.2 Your submissions16II.2. a Active Proposals17II.2. b Approved Proposals (Research Ongoing)18II.2. c Not Approved Proposals20II.3 Submitting a new proposal21II.3. a Step 1 - Starting the submission21II.3. d Step 2 - Entering the Metadata23II.3. d Step 4 - Uploading the main proposal file.26II.3. d Step 5 - Confirming the submission28III. Miscellaneous30III.1 Understanding Proposal's ID30                                                                                                    | 1.2 Home Page                                    | 7  |
| 1.4 Log In       9         1.4.a Registering.       10         1.4.b Forget your password?       11         1.5 Past & Ongoing Research       12         1.5.a Search       12         1.5.c Exporting the results       13         1.6 Announcements       14         II. Investigator       15         II.1 User Home       15         II.2 Your submissions       16         II.2.a Active Proposals       17         II.2.b Approved Proposals (Research Ongoing)       18         II.2.c Not Approved Proposals       20         II.3 Submitting a new proposal       20         II.3 Step 1 - Starting the submission       21         II.3.b Step 2 - Entering the Metadata       23         II.3.c Step 3 - Uploading the main proposal file.       26         II.3.d Step 4 - Uploading Supplementary Files       27         II.3.e Step 5 - Confirming the submission       28         III. Miscellaneous       30         III.1 Understanding Proposal's ID       30                                                                                                    | 1.3 About this portal                            |    |
| 1.4.a Registering.101.4.b Forget your password?111.5 Past & Ongoing Research121.5.a Search121.5.c Exporting the results131.6 Announcements14II. Investigator15II.1 User Home15II.2 Your submissions16II.2. a Active Proposals17II.2. b Approved Proposals (Research Ongoing)18II.2. c Not Approved Proposals20II.3 Submitting a new proposal21II.3. Step 1 - Starting the submission21II.3. Step 2 - Entering the Metadata23II.3. G Step 3 - Uploading the main proposal file26II.3. d Step 4 - Uploading Supplementary Files27II.3. e Step 5 - Confirming the submission28III. Miscellaneous30III.1 Understanding Proposal's ID30                                                                                                    | 1.4 Log In                                       |    |
| 14.b Forget your password?       11 <b>I.5 Past &amp; Ongoing Research</b> 12         1.5.a Search       12         1.5.a Search       12         1.5.c Exporting the results       13 <b>1.6 Announcements</b> 14 <b>II. Investigator</b> 15 <b>II.1 User Home</b> 15 <b>II.2 Your submissions</b> 16         II.2.a Active Proposals       17         II.2.b Approved Proposals (Research Ongoing)       18         II.2.c Not Approved Proposals       20         II.2.d Archived Submissions       20         II.3.a Step 1 – Starting the submission       21         II.3.b Step 2 – Entering the Metadata       23         II.3.c Step 3 – Uploading the main proposal file       26         II.3.d Step 4 – Uploading Supplementary Files       27         II.3.e Step 5 – Confirming the submission       28         III. Miscellaneous       30         III.1 Understanding Proposal's ID       30                                                                                                    | I.4.a Registering                                |    |
| I.5 Past & Ongoing Research12I.5.a Search12I.5.c Exporting the results131.6 Announcements14II. Investigator15II.1 User Home15II.2 Your submissions16II.2.a Active Proposals17II.2.b Approved Proposals (Research Ongoing)18II.2.c Not Approved Proposals20II.2.d Archived Submissions20II.3 Submitting a new proposal21II.3.a Step 1 - Starting the submission21II.3.b Step 2 - Entering the Metadata23II.3.c Step 3 - Uploading the main proposal file26II.3.d Step 4 - Uploading Supplementary Files27II.3.e Step 5 - Confirming the submission28III. Miscellaneous30III.1 Understanding Proposal's ID30                                                                                                    | I.4.b Forget your password?                      |    |
| 1.5.a Search121.5.c Exporting the results131.6 Announcements14II. Investigator15II.1 User Home15II.2 Your submissions16II.2.a Active Proposals17II.2.b Approved Proposals (Research Ongoing)18II.2.c Not Approved Proposals20II.2.d Archived Submissions20II.3 Submitting a new proposal21II.3.a Step 1 - Starting the submission21II.3.b Step 2 - Entering the Metadata23II.3.c Step 3 - Uploading the main proposal file26II.3.d Step 4 - Uploading Supplementary Files27II.3.e Step 5 - Confirming the submission28III. Miscellaneous30III.1 Understanding Proposal's ID30                                                                                                    | I.5 Past & Ongoing Research                      |    |
| I.5.c Exporting the results131.6 Announcements14II. Investigator15II.1 User Home15II.2 Your submissions16II.2.a Active Proposals17II.2.b Approved Proposals (Research Ongoing)18II.2.c Not Approved Proposals20II.2.d Archived Submissions20II.3.a Step 1 - Starting the submission21II.3.b Step 2 - Entering the Metadata23II.3.c Step 3 - Uploading the main proposal file26II.3.d Step 4 - Uploading Supplementary Files27II.3.e Step 5 - Confirming the submission28III. Miscellaneous30III.1 Understanding Proposal's ID30                                                                                                    | I.5.a Search                                     |    |
| 1.6 Announcements14II. Investigator15II.1 User Home15II.2 Your submissions16II.2.a Active Proposals17II.2.b Approved Proposals (Research Ongoing)18II.2.c Not Approved Proposals20II.2.d Archived Submissions20II.3 Submitting a new proposal21II.3.a Step 1 - Starting the submission21II.3.b Step 2 - Entering the Metadata23II.3.c Step 3 - Uploading the main proposal file26II.3.d Step 4 - Uploading Supplementary Files27II.3.e Step 5 - Confirming the submission28III.1 Understanding Proposal's ID30                                                                                                    | I.5.c Exporting the results                      |    |
| II. Investigator15II.1 User Home15II.2 Your submissions16II.2.a Active Proposals17II.2.b Approved Proposals (Research Ongoing)18II.2.c Not Approved Proposals.20II.2.d Archived Submissions20II.3 Submitting a new proposal21II.3.a Step 1 - Starting the submission21II.3.b Step 2 - Entering the Metadata23II.3.c Step 3 - Uploading the main proposal file.26II.3.d Step 4 - Uploading Supplementary Files.27II.3.e Step 5 - Confirming the submission28III. Miscellaneous30III.1 Understanding Proposal's ID30                                                                                                    | 1.6 Announcements                                | 14 |
| II.1 User Home15II.2 Your submissions16II.2.a Active Proposals17II.2.b Approved Proposals (Research Ongoing)18II.2.c Not Approved Proposals20II.2.d Archived Submissions20II.3 Submitting a new proposal21II.3.a Step 1 - Starting the submission21II.3.b Step 2 - Entering the Metadata23II.3.c Step 3 - Uploading the main proposal file26II.3.d Step 4 - Uploading Supplementary Files27II.3.e Step 5 - Confirming the submission28III. Miscellaneous30III.1 Understanding Proposal's ID30                                                                                                    | II. Investigator                                 | 15 |
| II.2 Your submissions16II.2.a Active Proposals17II.2.b Approved Proposals (Research Ongoing)18II.2.c Not Approved Proposals20II.2.d Archived Submissions20II.3 Submitting a new proposal21II.3.a Step 1 - Starting the submission21II.3.b Step 2 - Entering the Metadata23II.3.c Step 3 - Uploading the main proposal file26II.3.d Step 4 - Uploading Supplementary Files27II.3.e Step 5 - Confirming the submission28III. Miscellaneous30III.1 Understanding Proposal's ID30                                                                                                    | II.1 User Home                                   | 15 |
| II.2.a Active Proposals17II.2.b Approved Proposals (Research Ongoing)18II.2.c Not Approved Proposals20II.2.d Archived Submissions20II.3 Submitting a new proposal21II.3.a Step 1 - Starting the submission21II.3.b Step 2 - Entering the Metadata23II.3.c Step 3 - Uploading the main proposal file26II.3.d Step 4 - Uploading Supplementary Files27II.3.e Step 5 - Confirming the submission28III. Miscellaneous30III.1 Understanding Proposal's ID30                                                                                                    | II.2 Your submissions                            |    |
| II.2.b Approved Proposals (Research Ongoing)18II.2.c Not Approved Proposals20II.2.d Archived Submissions20II.3 Submitting a new proposal21II.3.a Step 1 - Starting the submission21II.3.b Step 2 - Entering the Metadata23II.3.c Step 3 - Uploading the main proposal file26II.3.d Step 4 - Uploading Supplementary Files27II.3.e Step 5 - Confirming the submission28III. Miscellaneous30III.1 Understanding Proposal's ID30                                                                                                    | II.2.a Active Proposals                          |    |
| II.2.c Not Approved Proposals                                                                                                    | II.2.b Approved Proposals (Research Ongoing)     |    |
| II.2.d Archived Submissions20II.3 Submitting a new proposal21II.3.a Step 1 - Starting the submission21II.3.b Step 2 - Entering the Metadata23II.3.c Step 3 - Uploading the main proposal file26II.3.d Step 4 - Uploading Supplementary Files27II.3.e Step 5 - Confirming the submission28III. Miscellaneous30III.1 Understanding Proposal's ID30                                                                                                    | II.2.c Not Approved Proposals                    |    |
| II.3 Submitting a new proposal21II.3.a Step 1 - Starting the submission21II.3.b Step 2 - Entering the Metadata23II.3.c Step 3 - Uploading the main proposal file26II.3.d Step 4 - Uploading Supplementary Files27II.3.e Step 5 - Confirming the submission28III. Miscellaneous30III.1 Understanding Proposal's ID30                                                                                                    | II.2.d Archived Submissions                      |    |
| II.3.a Step 1 - Starting the submission21II.3.b Step 2 - Entering the Metadata23II.3.c Step 3 - Uploading the main proposal file26II.3.d Step 4 - Uploading Supplementary Files27II.3.e Step 5 - Confirming the submission28III. Miscellaneous30III.1 Understanding Proposal's ID30                                                                                                    | II.3 Submitting a new proposal                   | 21 |
| II.3.b Step 2 - Entering the Metadata23II.3.c Step 3 - Uploading the main proposal file26II.3.d Step 4 - Uploading Supplementary Files27II.3.e Step 5 - Confirming the submission28III. Miscellaneous30III.1 Understanding Proposal's ID30                                                                                                    | II.3.a Step 1 – Starting the submission          |    |
| II.3.c Step 3 – Uploading the main proposal file                                                                                                    | II.3.b Step 2 – Entering the Metadata            |    |
| II.3.d Step 4 – Uploading Supplementary Files                                                                                                    | II.3.c Step 3 – Uploading the main proposal file |    |
| II.3.e Step 5 - Confirming the submission       28         III. Miscellaneous       30         III.1 Understanding Proposal's ID       30                                                                                                    | II.3.d Step 4 – Uploading Supplementary Files    |    |
| III. Miscellaneous                                                                                                    | II.3.e Step 5 – Confirming the submission        |    |
| III.1 Understanding Proposal's ID                                                                                                    | III. Miscellaneous                               |    |
|                                                                                                    | III.1 Understanding Proposal's ID                |    |
| III.2 Glossary                                                                                                    | III.2 Glossary                                   |    |

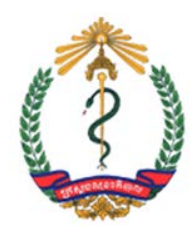

## I. Common

## I.1 Navigation on the website

| Kingdom of Cambodia<br>Ministry of Health                                                                                                    |                                                                    |
|----------------------------------------------------------------------------------------------------|--------------------------------------------------------------------|
| Cambodia Health Research Portal                                                                                                    |                                                                    |
| HOME ABOUT ERC USER HOME PAST & ONGOING RESEARCH ANNOUNCEMENTS 1 Home > Cambodia Health Research Portal 2 Cambodia Health Research Portal                                                                                           | USER<br>You are logged in as<br>admin<br>• My Profile<br>• Log Out |
| Through this portal you may search ongoing research in Cambodia.<br>In addition this website serves as a submission platform for review of research proposals by National Ethics Committee for Health Research/NECHR. Announcements | NOTIFICATIONS <ul> <li>View (2 new)</li> </ul>                     |
| [Title of the second announcement]                                                                                                    |                                                                    |
| [Short description of the second announcement] Posted: 2012-10-10 More                                                                                                    |                                                                    |
| [Title of the first announcement]<br>[Short description of the first announcement]                                                                                                    |                                                                    |
| Posted: 2012-10-10 More More Announcements                                                                                                    |                                                                    |
|                                                                                                    |                                                                    |
| The National Institute of Public Health<br>The University of Health Sci                                                                                                    | ences                                                              |

All the WebPages of the Cambodia Health Research Portal are composed of the same header, access point to the main WebPages of the portal *(frame 1 of the above example)*, and right column *(frame 2 of the above example)*.

The variable part of all WebPages, which contains specific information, is therefore at their centre *(frame 3 of the above example)*. On the top of this part is your current position in the arborescence of the website. The second line is the title of the webpage.

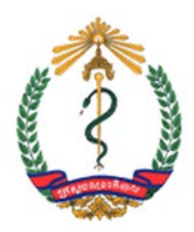

#### I.1.a The Header

HOME ABOUT THIS PORTAL LOG IN REGISTER PAST & ONGOING RESEARCH ANNOUNCEMENTS

The header is the access point to the main WebPages of the website. This header,

present on the top of absolutely every WebPages of the website, is composed of various

"tabs" (main links). Click on one of this tab to access to the concerned main webpage:

- *Home*: You will access the Home Page of the website. It contains the welcome message and last announcements made by the committees.
- *About this portal*: This webpage contains divers information concerning the Ethics Review Committee(s), the Standard Operating Procedures or User Guides for the website.
- *Log In*: If you possess an account within this website you can log in through this webpage.
- *Register*: If you don't possess any account within this website you can register through this webpage.
- *Past & Ongoing Research*: Via this tab you can access to all the past & ongoing health researches registered in the website.
- *Announcements*: By clicking on this tab you will access to all the announcements made by the Ethics Review Committee(s).

If you possess an account within this website and are logged in, the header slightly change:

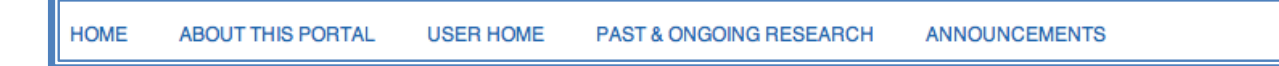

The tab "User Home" replaces the two tabs "Log In" and "Register". This new tab allows you to access to all the functionalities gave to your account. As an example, if you are an investigator/researcher and want to submit a research proposal, you should find a link on this webpage.

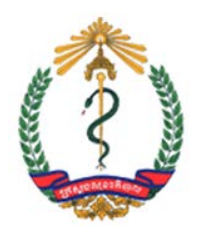

#### I.1.b The Right Column

If you possess an account, the Right Column allows you to log in/out within the website.

To log in you need to type your username and your password in the appropriate fields. Please click on the "Log In" button to validate your data.

Before clicking on this button you can choose to check the "Remember me" box by clicking on it. This allows your computer to

remember your username and password. We strongly recommend you to check this box ONLY on your personal computer.

If you don't possess any account within the website, please click on the "Go to Registration" link in the bottom of this right column for registering into the website.

Once logged in you can log out anywhere you are by clicking on the "Log Out" link present on the right column. We highly recommend you to log out each time you leave your computer.

USER You are logged in as... investigator • My Profile • Log Out NOTIFICATIONS • View (1 new)

Above the "Log Out" link, the "My Profile" link allows you to access to all your information and to modify them (your mail address, phone number, password...).

On the bottom of this right column is the notification section. A notification is a short personal message addressed to you. By clicking on the "View" link you access to all your notifications. The message in brackets on the right of the link specifies the number of notifications you never read. In the opposite example the user, with the username "investigator", has 1 unread notification.

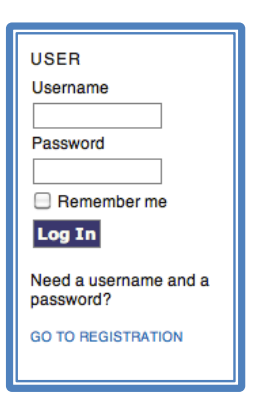

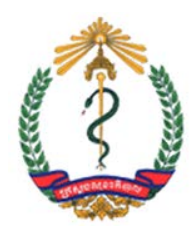

## 1.2 Home Page

| Home > Cambodia Health Research Portal                                                                                                    |        |
|----------------------------------------------------------------------------------------------------|--------|
| Cambodia Health Research Portal                                                                                                    |        |
| Through this portal you may search ongoing research in Cambodia.<br>In addition this website serves as a submission platform for review of research proposals by National Ethics Committee for Health Research/NE | CHR.   |
| Announcements                                                                                                    |        |
| [Title of the second announcement]<br>[Short description of the second announcement]                                                                                                    |        |
| Posted: 2012-10-10                                                                                                    | More   |
| [Title of the first announcement]<br>[Short description of the first announcement]                                                                                                    |        |
| Pasted: 2012-10-10                                                                                                    | More   |
| More Announc                                                                                                    | ements |

This is the home page of the Cambodia Health Research Portal.

After a brief introducing message the Home page of the website shows the latest announcements made by the Ethics Review Committees. Please click on the title of one of the announcements or on the "**More...**" link to know more about it. You can access to all the announcements with the "**More Announcements...**" link.

In the above example 2 announcements are shown. The first one possesses the title "A first announcement". Under the title you can see a short description of the announcement and under the description the date when the announcement has been posted to the website. In the bottom right of the announcement you can see the "**More...**" link.

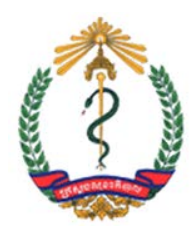

## **1.3 About this portal**

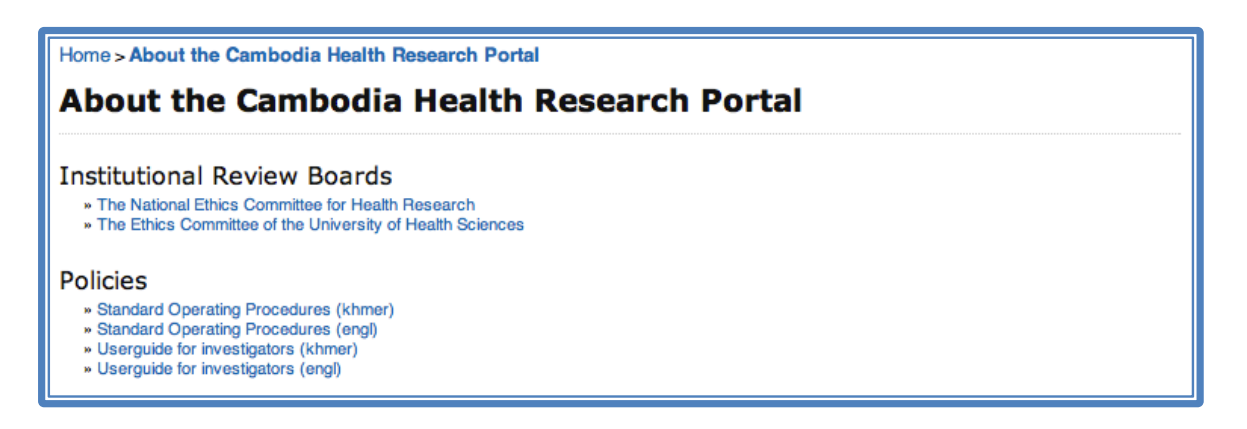

The "**About this portal**" main webpage gives you information about Ethical Review Committees in Cambodia and about this website.

By clicking on the "**National Ethical Committee for Health Research**" link you will access to the membership of the National Institute Of Public Health Ethical Committee.

By clicking on the "**Ethical Committee of the University of Health Sciences**" link you will access to the membership of the Ethical Committee of the University of Health Sciences.

The "**Policies**" section provides you links to access to the Standard Operating Procedures for Health Research or to user-guides for investigators/researchers (Khmer and English versions). These links open "pdf" files with your web browser. If you want to download these files please do a right click on the concerned link and choose "Download".

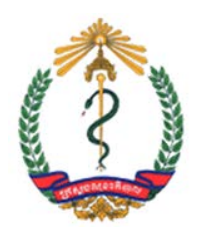

## 1.4 Log In

| investigator           |                         | Need a username and a password?                                                      |
|------------------------|-------------------------|--------------------------------------------------------------------------------------|
|                        | » Forgot your password? | » GO TO REGISTRATION                                                                 |
| 📃 Remember my username | and password            |                                                                                      |
| Log In                 |                         |                                                                                      |
|                        |                         |                                                                                      |
|                        | investigator            | investigator<br>Forgot your password?<br>Remember my username and password<br>Log In |

Before any actions as an Investigator, a Secretary or a Reviewer, you need to "log in" the website. To "log in" allows the website to understand who you are.

You need to type your username and your password in the appropriate fields. You will then need to validate these data by clicking on the "**Log In**" button.

Before clicking on the "**Log In**" button you can choose to check the "**Remember my username and password**" box by clicking on it. This allows your computer to remember your username and password. We strongly recommend you to check this box ONLY on your personal computer.

If you don't remember your username or password please click on the "**Forgot your password?**" link.

If you don't have any username or password (i.e. if you are not registered into the Cambodia Health Research Portal) you can register by clicking on the "**Go to Registration**" link.

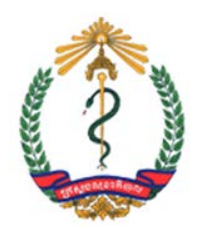

### I.4.a Registering

To register into the Cambodia Health Research Portal you are requested to fill this form. A star (*"\*"*) denotes a required field and a question-mark (*"[?]"*) indicates a translation in Khmer on mouse over.

#### Are required fields:

- The username. It must contain only lowercase letters, numbers and hyphens/underscores. A username is a name that uniquely identifies someone on a computer system. It is the only information in this form that will not be able to change.
- The password. It must be at least 6 • characters. A password is a string characters of used for authenticating а user on а computer system. In order to verify you entered the desired password you are request to enter it twice (once in each password field).
- Your first name.
- Your last name.
- Your email address (you are also requested to enter it twice).

Before finishing your registration, two options are available.

• If you want to receive a confirmation email including you username and password please check the "Confirmation" box.

| Register                                         |                                                                                                    |
|--------------------------------------------------|----------------------------------------------------------------------------------------------------|
| Fill in this form to register to t               | he Cambodia Health Research Portal.                                                                                          |
| Profile                                          |                                                                                                    |
| (?) Username*                                    |                                                                                                    |
| [?] Password*                                    | [?] The username must contain only lowercase letters, numbers, and hyphens/underscores.                                      |
| [?] Repeat password*                             | [?] The password must be at least 6 characters.                                                                              |
| [?] Salutation                                   |                                                                                                    |
| [?] First name*                                  |                                                                                                    |
| [?] Middle name                                  |                                                                                                    |
| (?) Last name*                                   |                                                                                                    |
| [?] Initials                                     | Joan Alice Smith = JAS                                                                                                    |
| [?] Gender                                       |                                                                                                    |
| [2] Affiliation                                  |                                                                                                    |
|                                                  | (Your institution, e.g. 'Simon Fraser University')                                                                           |
| [7] Email                                        | PRIVACY STATEMENT                                                                                                    |
| [?] Contirm Email*                               |                                                                                                    |
| [?] Phone                                        |                                                                                                    |
| [?] Fax                                          |                                                                                                    |
|                                                  |                                                                                                    |
|                                                  | 👗 🗞 🖁 🖌 🖳 🗄 🗧 🔛 🔅 🎯 🚥 🧊 🕚                                                                                                    |
| [?] Nationality                                  | \$                                                                                                    |
| [?] Bio statement<br>(E.g., department and rank) |                                                                                                    |
|                                                  | 🐰 🖙 🥵   B 🗶 🖳 🗄   🖙 🏭 🛞 🚥 🗊 🔊                                                                                                |
| [?] Confirmation                                 | Send me a confirmation email including my username and password                                                              |
| [?] Register as                                  | V Investigator                                                                                                    |
| Register Cancel                                  |                                                                                                    |
| * Denotes required field                         |                                                                                                    |
| [?] Translation in Khmer on m                    | suse over.                                                                                                    |
| Privacy Statement                                |                                                                                                    |
| The names and email address                      | es entered in this site will be used exclusively for the stated purposes of this site and will not be made available for any |

• If you plan to use the Cambodia Health Research Portal as an Investigator (i.e. for submitting proposals) please check the "Investigator" box.

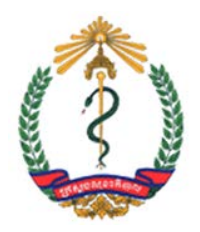

For finishing the submission please click on the "**Register**" button. If you want to leave this page without registering please click on the "**Cancel**" button.

#### I.4.b Forget your password?

| Home > Reset Password                                                                                                    |  |
|----------------------------------------------------------------------------------------------------|--|
| Reset Password                                                                                                    |  |
| For security reasons, this system emails a reset password to registered users, rather than recalling the current password. |  |
| Enter your email address below to reset your password. A confirmation will be sent to this email address.                  |  |
| Registered user's email                                                                                                    |  |
| Reset Password                                                                                                    |  |
| » Not a user? Register with this site                                                                                      |  |

If you forgot your username or your password you can reset it on this subpage (*click* on the "Forgot your password?" link into the "Log In" main webpage).

Enter your email address in the appropriate field (the one you used to register within the portal) and click on the "**Reset Password**" button. A new randomly generated password will be send to your email address.

If you don't have any username or password (i.e. if you are not registered into the Cambodia Health Research Portal) you can register by clicking on the "**Not a user? Register** with this website" link.

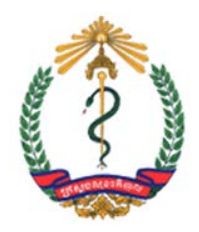

### I.5 Past & Ongoing Research

You may search a past or ongoing researches registered in the Cambodia Health Research Portal using this main webpage.

#### I.5.a Search

| arch     |              |                      |
|----------|--------------|----------------------|
| Researc  | n            |                      |
|          |              |                      |
| ch       |              |                      |
|          | • • • •      | (inclusive)          |
|          | • • • •      | (inclusive)          |
| All      | \$           |                      |
| Complete | Ongoing      |                      |
|          |              |                      |
|          | All Complete | All Complete Orgoing |

The search engine allows you to search a past of ongoing research by typing a title or keyword(s). It also allows you to frame your search by dates, geographical area or status of the research.

Take note that even though a combination of search criteria refines your search, each of them can be used alone as no one of them will start a global research.

Once your search criteria settled, a click on the "Search" button launch the search and display the results.

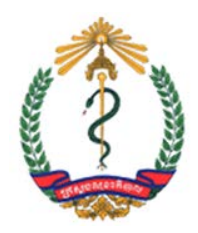

#### I.5.b Results

| Home > Past & Ongoing Resea                 | rch > Search Re    | sults                |                                 |                                |          |
|---------------------------------------------|--------------------|----------------------|---------------------------------|--------------------------------|----------|
| Search Results                              |                    |                      |                                 |                                |          |
| REVISE SEARCH I EXPORT SEARC                | HRESULTS           |                      |                                 |                                |          |
| Complete Research:<br>Search returned 2 res | ult(s).            |                      |                                 |                                |          |
| TITLE                                       | PRIMARY<br>SPONSOR | GEOGRAPHICAL<br>AREA | RESEARCH FIELD                  | DATES OF RESEARCH              | STATUS   |
| [TITLE OF A RE-SUBMITTED<br>PROPOSAL]       | admin              | Nationwide           | Tuberculosis                    | 04-Jun-2012 to 05-<br>Jun-2012 | Complete |
| [TITLE OF A PARTLY REVIEWED<br>PROPOSAL]    | admin              | Nationwide           | Health care seeking/utilization | 04-Jun-2012 to 05-<br>Jun-2012 | Complete |

Results are presented in the form of a table composed of 6 columns: the title of the research, the primary sponsor, the geographical area, the research field, the dates of the research and the status. By clicking on the title of a research you can access its information.

You can choose to refine your search by clicking on the "**Revise Search**" link or to export these results in a ".csv" format by clicking on the "**Export Search Results**" link.

## I.5.c Exporting the results

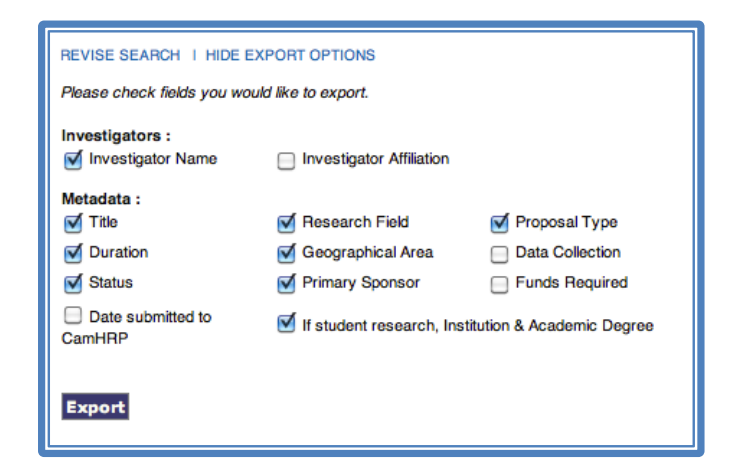

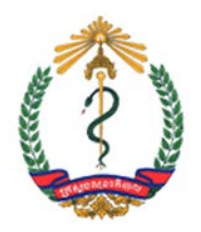

Once you clicked on the "**Export Search Results**" link, a new part of the webpage appears. This one allows you to "customize" your exportation. Please check the fields you would like to export (click on the concerned box) and click on the "**Export**" button.

You can hide this new part by clicking on the "Hide Export Options" link.

## **1.6 Announcements**

| Home > Announcements                    |      |
|-----------------------------------------|------|
| Announcements                           |      |
| A first announcement                    |      |
| A short description of the announcement |      |
| Posted: 2012-05-31                      | More |
| A second announcement                   |      |
| A short description of the announcement |      |
| Posted: 2012-05-31                      | More |
| 1 - 2 of 2 Items                        |      |

Through this page you can access to announcements made by the Ethics Review Committees. They are ordered from the most recent to the oldest. By clicking on the "**More...**" link you can access to the whole announcement.

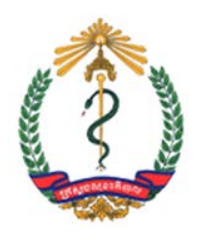

## **II. Investigator**

### **II.1 User Home**

| Home > User Home User Home Cambodia Health Research Portal           |            |             |                  |
|----------------------------------------------------------------------|------------|-------------|------------------|
| » Investigator                                                       | Active (0) | Archive (0) | [New Submission] |
| My Account<br>» Edit My Profile<br>» Change My Password<br>» Log Out |            |             |                  |

Once "logged in", this webpage is available anywhere you are on the website by clicking on the "**User Home**" header tab.

On your "User Home" main page you have different action possible:

- You can access to your submissions by clicking on the "Investigator" link.
- The "**Archive**" link shows you how many past submissions you have. In the above example, there are 0 archived submissions. By clicking on it you will also access to your archived submissions. If you don't have any archived submissions this link is inactive.
- The "Active" link shows you how many active submissions you have. In the above example, there are 0 active submissions. By clicking on it you will also access to your active submissions. If you don't have any active submissions this link is inactive.
- You can submit a new proposal by clicking the "New Submission" link.

The "My Account" section allows you to edit your profile information, to change your password or to log out.

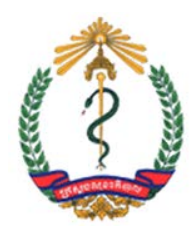

## **II.2 Your submissions**

| Home > User > Investigator > Active Submissions                                             |
|---------------------------------------------------------------------------------------------|
| Active Submissions                                                                          |
| ACTIVE ARCHIVE                                                                              |
| Title     contains       Submitted between :     +                                          |
| Search                                                                                      |
| Start a New Submission<br>CLICK HERE to go to step one of the five-step submission process. |

This is the "Submissions" webpage of an Investigator. When you log in you access directly to this webpage. By default it shows your active submissions. Are consider as active submissions:

- Your *active proposals.* These proposals are drafts or have been submitted to an Ethics Review Committee and are waiting for a decision from it.
- Your *approved proposals*. An Ethics Review Committee has approved these proposals and the research is ongoing.
- Your not *approved proposals*. You can consult them before archiving them.

You can access to your archived submissions by clicking on the "**Archive**" link and coming back to your active submissions by clicking on the "**Active**" link.

In case of a lot of submissions you may search a submission by using the searching tool on the top of this page. Type a keyword/title and/or frame your search by dates and launch your search by using the "**Search**" button.

You also have on this page a link to start a new submission.

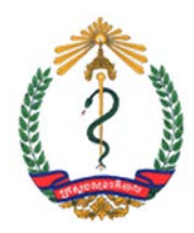

### **II.2.a Active Proposals**

| ACTIVE PROPOSALS (     | Awaiting Decision     | /Revise and Resubmit)                           |                                    |
|------------------------|-----------------------|-------------------------------------------------|------------------------------------|
| PROPOSAL ID            | DATE OF<br>SUBMISSION | TITLE                                           | STATUS                             |
| -                      | -                     | UNTITLED                                        | Draft<br>DELETE                    |
| 2012.1.NIOPH.1.MP      | 2012-06-03            | [TITLE OF A SUBMITTED PROPOSAL]                 | Submitted<br>WITHDRAW              |
| 2012.2.UHS.1.LPH       | 2012-06-03            | [TITLE OF A PROPOSAL WITH AN INCOMPLETE STATUS] | Incomplete<br>RESUBMIT<br>WITHDRAW |
| 2012.3.NIOPH.2.BOK     | 2012-06-03            | [TITLE OF A PROPOSAL WITH A COMPLETE STATUS]    | Complete<br>WITHDRAW               |
| 2012.4.UHS.2.ATT       | 2012-06-03            | [TITLE OF A PROPOSAL "FOR FULL REVIEW"]         | For Full Review<br>WITHDRAW        |
| 2012.5.NIOPH.3.NW      | 2012-06-03            | [TITLE OF A PROPOSAL "FOR EXPEDITED REVIEW"]    | For Expedited Review<br>WITHDRAW   |
| 6 active submission(s) |                       |                                                 |                                    |

This table shows your active proposals. It is composed of 4 columns:

- **PROPOSAL ID**: The identification code of your proposal (for more information see chapter: Miscellaneous Understanding Proposal's ID).
- **DATE OF SUBMISSION**: The date when you submitted your proposal.
- *TITLE*: The title of your proposal.
- *STATUS*: The status of your proposal

As an active proposal, your submission can obtain 6 different statuses:

- **Draft**: Your proposal has not been submitted. Only you can see it. For modifying it and to submit it please click on the title of the proposal (in the above example: "UNTITLED"). If you want to delete it please click on the "**DELETE**" link under the status of your proposal.
- *Submitted*: Your proposal has been submitted and is waiting to be checked before the review decision.
- *Incomplete*: Your proposal has been checked and not completes required conditions for the review decision. You can re-submit it by clicking on the "RESUBMIT" link.
- *Complete*: Your proposal has been checked and waits the review decision.
- For Full Review: The review of your proposal will be a "Full Review".
- *For Expedited Review*: The review of your proposal will be an "Expedited Review".

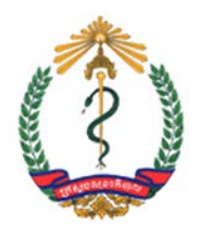

Except for draft proposals, by clicking on the title one of your proposal you will access on all data you submitted. If you want to withdraw it please click on the "**WITHDRAW**" link. You will be required to explain why your are withdrawing this proposal.

## II.2.b Approved Proposals (Research Ongoing)

| APPROVED PROPOSALS (Research Ongoing) |                       |                                                |                                                                                                    |                     |
|---------------------------------------|-----------------------|------------------------------------------------|----------------------------------------------------------------------------------------------------|---------------------|
| PROPOSAL ID                           | DATE OF<br>SUBMISSION | TITLE                                          | STATUS                                                                                                    | APPROVAL<br>DATE    |
| 2012.27.NIOPH.25.NW                   | August 12,<br>2012    | [TITLE OF AN EXEMPTED FROM REVIEW<br>PROPOSAL] | Exempted From Review<br>» SUBMIT INTERIM PROGRESS REPORT<br>» SUBMIT FINAL REPORT<br>» UPLOAD RAW DATA<br>» UPLOAD OTHER SUPPLEMENTARY<br>RESEARCH OUTPUT<br>» WITHDRAW                                           | August<br>12, 2012  |
| 2012.26.NIOPH.24.MP                   | August 12,<br>2012    | [TITLE OF AN APPROVED PROPOSAL]                | Approved<br>» SUBMIT INTERIM PROGRESS REPORT<br>» SUBMIT FINAL REPORT<br>» UPLOAD RAW DATA<br>» UPLOAD OTHER SUPPLEMENTARY<br>RESEARCH OUTPUT<br>» WITHDRAW                                                       | August<br>12, 2012  |
| 2012.9.NIOPH.9.NW                     | July 27,<br>2012      | [TITLE OF AN OVERDUE APPROVED<br>PROPOSAL]     | Approved (For Continuing Review)<br>» SUBMIT EXTENSION REQUEST<br>» SUBMIT INTERIM PROGRESS REPORT<br>» SUBMIT FINAL REPORT<br>» UPLOAD RAW DATA<br>» UPLOAD OTHER SUPPLEMENTARY<br>RESEARCH OUTPUT<br>» WITHDRAW | October<br>18, 2010 |

Once an Ethics Review Committee has approved your proposal you find it in this table, which is composed of 5 columns:

- **PROPOSAL ID**: The identification code of your proposal (for more information see chapter: Miscellaneous Understanding Proposal's ID).
- **DATE OF SUBMISSION**: The date when you submitted your proposal.
- *TITLE*: The title of your proposal.
- *STATUS*: The status of your proposal
- *APPROVAL DATE*: The date when your proposal has been approved.

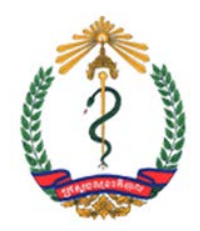

As an approved proposal, your submission can obtain 2 different statuses:

- *Approved or Exempted from review*: Your proposal has been approved (or exempted from review). By clicking on its title you will access to all data you submitted. Under the status of your proposal you can find different links:
  - *SUBMIT INTERIM PROGRESS REPORT*: For submitting an interim progress report.
  - *SUBMIT FINAL REPORT*: For submitting the final report. Please be careful: Once you report has been submitted your research is fulfilled and you can't add any complementary files.
  - **UPLOAD RAW DATA**: For submitting the final dataset used for final analysis (Excel, SAS, SPSS or Stata).
  - **UPLOAD SUPPLEMENTARY RESEARCH OUTPUT**: For submitting supplementary research output as journal publications, news, items or any others publications related to research.
  - *WITHDRAW*: If you want to withdraw your proposal. You will need to explain why you want to withdraw it.
- *Approved (For Continuing Review):* Your proposal has been approved more than one year ago and you are late. By clicking on its title you will access to all data you submitted. Under the status of your proposal you can find the same links as an approved proposal but also an additional link:
  - *SUBMIT EXTENSION REQUEST*: Via this link you can submit an extension request in the form of a letter addressed to the concerned Ethics Review Committee.

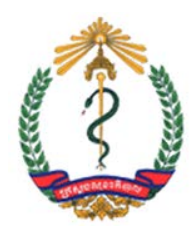

### II.2.c Not Approved Proposals

| NOT APPROVED        |                       |                                    |                                 |
|---------------------|-----------------------|------------------------------------|---------------------------------|
| PROPOSAL ID         | DATE OF<br>SUBMISSION | TITLE                              | STATUS                          |
| 2012.21.NIOPH.20.NW | July 31, 2012         | [TITLE OF A NOT APPROVED PROPOSAL] | Not Approved<br>SEND TO ARCHIVE |
| 1 submission(s)     |                       |                                    |                                 |

This table shows your not approved proposals. It is composed of 4 columns:

- **PROPOSAL ID**: The identification code of your proposal (for more information see chapter: Miscellaneous Understanding Proposal's ID).
- **DATE OF SUBMISSION**: The date when you submitted your proposal.
- *TITLE*: The title of your proposal.
- *STATUS*: The status of your proposal

By clicking on the title of a proposal you access to all data you submitted for. You can decide to send this proposal to your archive via the "**SEND TO ARCHIVE**" link.

### **II.2.d Archived Submissions**

| PROPOSAL ID         | DATE OF<br>SUBMISSION | TITLE                              | STATUS       |
|---------------------|-----------------------|------------------------------------|--------------|
| 2012.21.NIOPH.20.NW | July 31,<br>2012      | [TITLE OF A NOT APPROVED PROPOSAL] | Not Approved |
| 2012.10.NIOPH.10.NW | June 4,<br>2012       | [TITLE OF A COMPLETED PROPOSAL]    | Completed    |
| 2012.22.NIOPH.21.MC | August 1,<br>2012     | [TITLE OF A WITHDRAWN PROPOSAL]    | Withdrawn    |

To show past proposals you submitted please use the "Archive" link into the "Submission" page. As most of tables of submissions this one is composed of 4 columns:

- **PROPOSAL ID**: The identification code of your proposal (for more information see chapter: Miscellaneous Understanding Proposal's ID).
- **DATE OF SUBMISSION**: The date when you submitted your proposal.
- *TITLE*: The title of your proposal.
- *STATUS*: The status of your proposal

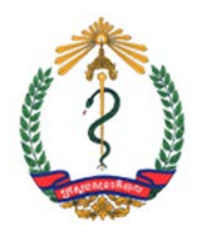

### **II.3 Submitting a new proposal**

You are able to submit a new proposal by using the "**New Submission**" link in your "User Home" webpage or by clicking on the "**Click Here**" of the "Start a submission" section in your "Active Submissions" webpage.

A new submission goes through a five stages process. In all the steps of the submission process, a star ("\*") denotes a required field and a question-mark ("[?]") indicates information or translations in Khmer on mouse over.

#### II.3.a Step 1 – Starting the submission

| Home > User > Investigator > Submissions > New Submission                                                                                                    |
|----------------------------------------------------------------------------------------------------|
| Step 1. Starting the Submission                                                                                                    |
| 1. START 2. ENTER PROPOSAL METADATA 3. UPLOAD MAIN PROPOSAL 4. UPLOAD SUPPLEMENTARY FILES 5. CONFIRMATION                                                                                                    |
| Encountering difficulties? Contact ERC System Admin for assistance.                                                                                                    |
| Ethics Committees                                                                                                    |
| If the proposal is submitted by a student enrolled in UHS or affiliated with UHS or if the research is conducted by UHS staff, please select the Ethics<br>Committee of the University of Health Sciences, but if the research is conducted with an external partner (not in collaboration with UHS) or ministry of<br>health staff including NIOPH staff, please select National Ethics Committee for Health Research. |
| [?] Ethics Committee* Please select an Ethics Committee +                                                                                                    |
| Submission Checklist                                                                                                    |
| Indicate that this proposal is ready to be considered by the ERC by checking off the following (comments to the Secretary can be added at Step 5).                                                                                                    |
| [?] I agree to provide final report of the research study (both electronic and a hard copy) no later than 12 months of completion of data collection/field work to MoH.                                                                                                    |
| [?] I agree to provide complete raw data set used for final analysis of the research study (both electronic and a hard copy) no later than 12 months of completion of data collection /field work to MoH.                                                                                                    |
| Save and continue Cancel                                                                                                    |
| * Denotes required field                                                                                                    |
| [?] Translation in Khmer on mouse over.                                                                                                    |

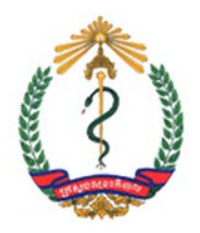

This page is the first step of a new submission. You firstly need to choose to which Ethical Committee you want to submit your proposal. If a student enrolled in UHS, or affiliated with UHS, submits the proposal, or if UHS staff conducts the research, please select the **"Ethical Committee of the University of Health Sciences**". But if the research is conducted with an external partner (not in collaboration with UHS) or Cambodian ministry of health staff including NIOPH staff, please select the **"National Ethical Committee for Health Research**".

For reviewing the proposal, the Cambodian Ministry of Health request you to provide final report of the research study (both electronic and a hard copy) no later than 12 months of completion of data collection/field work to Cambodian Ministry of Health through this website. This is a requirement for submitting a proposal. If you agree please check the "Checkbox".

The Cambodian Ministry of Health also request you provide the complete raw data set used for final analysis of the research study (both electronic and hard copy) no later than 12 months of completion of data collection/field work. If you agree, please check this second "checkbox" and click on the "**Save and continue**" button.

Your proposal will then be saved into the database as a draft proposal. It will appear in the "Active proposals" table of the "Active" subpage of the "Submissions" webpage and you will be able to continue the steps of the submission whenever you want. As a "draft" proposal, your submission will not be accessible by the Ethics Review Committees.

If you want to leave this page without saving please click on the "Cancel" button.

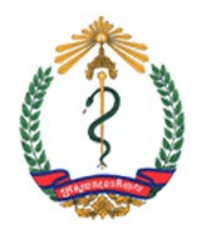

#### **II.3.b Step 2 – Entering the Metadata**

During the step 2 of the submission of a proposal you will be asked to fill the main proposal's metadata. The main proposal's metadata is made up of 3 different parts:

### Investigator and Co-INVESTIGATOR (s)

These data concern the investigator of the research. You are asked to fill the name, middle name, last name, e-mail fields and the phone number of the investigator. Most of the time the investigator is the user logged in: you. Therefore to facilitate your work into this webpage the Cambodia Health Research Portal

| Investigator          |                                                    |
|-----------------------|----------------------------------------------------|
| First name*           | Investigator                                       |
| Middle name           |                                                    |
| Last name*            | Investigator                                       |
| Email*                | investigator@investigator.com                      |
| Phone number*         |                                                    |
| Affiliation*          |                                                    |
|                       | (Your institution, e.g. "Simon Fraser University") |
|                       |                                                    |
| Add a Co-Investigator |                                                    |

automatically fill these fields with your data. If you are not the investigator either if these data are incorrect please correct them by

clicking on the desired field.

You may want to add co-investigator(s) for the research. For adding a co-investigator please click on the "**Add a Co-Investigator**" button. You can add up to 3 co–investigators.

| Co-investigato |                                                    |
|----------------|----------------------------------------------------|
| Filsthame      |                                                    |
| Middle name    |                                                    |
| Last name*     |                                                    |
| Email*         |                                                    |
| Affiliation*   |                                                    |
|                |                                                    |
|                |                                                    |
|                | h                                                  |
|                | (Your institution, e.g. "Simon Fraser University") |

In this case, please fill up the information concerning the Co-Investigator of your research. You can delete a co-investigator by clicking on the "**Delete Co-Investigator**" Button.

### Title and summary of proposal

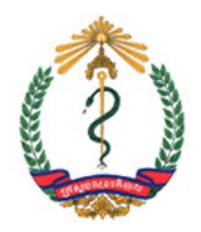

These data concern main explanations of your proposal as its titles, abstract, keywords etc.

Depending of your responses, some required fields may appear (i.e. student research, human subjects involved...).

For some other fields you are able to add as much information as you want (i.e. Research Fields or Provinces involved).

In this case please click on the "Add another..." link under the concerned field or selection menu.

Don't forget that more explanations are available on mouse over.

| Title and summar                   | ry of proposal                            |
|------------------------------------|-------------------------------------------|
| [?] Scientific title*              |                                           |
| [?] Public title*                  |                                           |
| [?] Student research*              | (●Yes ()No                                |
|                                    | [?] Institution*                          |
|                                    | [?] Academic degree:*                     |
| [?] Abstract*                      |                                           |
|                                    |                                           |
|                                    |                                           |
|                                    |                                           |
|                                    |                                           |
|                                    |                                           |
|                                    |                                           |
|                                    |                                           |
|                                    |                                           |
| [?] Keywords*                      |                                           |
| Start Date*                        |                                           |
|                                    |                                           |
| End Date*                          |                                           |
| Estimated Budget*                  |                                           |
|                                    | US Dollar(s) OKHR                         |
| [?] Primary sponsor*               | Other(s)                                  |
|                                    | [?] Please specify your primary sponsor:* |
| [?] Secondary sponsor(s)           | Other(s) +                                |
|                                    | Add another secondary sponsor             |
|                                    | Please specify the secondary sponsor(s):* |
| [?] Multi-country research*        | ● Yes ONo                                 |
|                                    | Select a country:*                        |
| [2] Nationwide recearch*           | Add another country                       |
| (i) Nationwide research.           |                                           |
|                                    | Province(s)*                              |
| Research field(s)*                 | Add another province                      |
|                                    | Add another field of research             |
|                                    | Other research field(s)                   |
| Involves human subjects*           | ● Yes ONo                                 |
|                                    | Proposal Type* Other(s) \$                |
|                                    | Add another type                          |
|                                    | Other proposal type(s)*                   |
| Data Collection:*                  | <b>(</b>                                  |
| Proposal reviewed by other<br>EBC* | €Yes ()No                                 |
| LIIO                               |                                           |

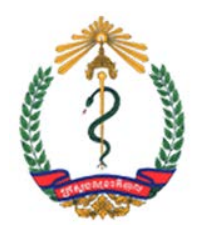

### Source(s) of Monetary or Material Support

These data concern your source(s) of monetary or material support for your research.

| Industry grant*                                  | € Yes ONo                                                   |
|--------------------------------------------------|-------------------------------------------------------------|
| Agency grant*                                    | If yes, please specify:*<br>● Yes ONo                       |
|                                                  | If yes, please specify:     Other(s)     Add another agency |
|                                                  | Please specify the agency:*                                 |
| Kingdom of Cambodia<br>Ministry of Health grant* | ● Yes ONo                                                   |
| Government grant (non<br>MoH)*                   | • Yes No                                                    |
|                                                  | Please specify*                                             |
| University research grant*                       | es ONo                                                      |
| Self funding*                                    | es ONo                                                      |
| Other*                                           | ● Yes ONo                                                   |
|                                                  | If yes, please specify:*                                    |
| Save and continue C                              | ancel                                                       |
| * Depotes required field                         |                                                             |

Like the previous section, depending of your answers, some required fields may appear.

Click on the "**Save and continue**" button for saving your proposal and continuing this submission. Like all the steps of the submission process, once your proposal saved you can get back to it whenever you want.

If you want to leave this page without saving please click on the "**Cancel**" button.

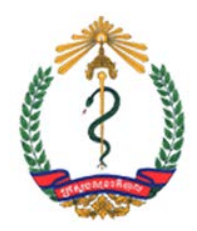

#### II.3.c Step 3 – Uploading the main proposal file.

In the third step of a new submission you must upload the main proposal file:

| Home > User > Investigate                                                                                                    | or > Submissions > New Submission                                                 |  |
|----------------------------------------------------------------------------------------------------|-----------------------------------------------------------------------------------|--|
| Step 3. Uploa                                                                                                    | ading the Main Proposal File                                                      |  |
| 1. START 2. ENTER PROPOS                                                                                                    | AL METADATA 3. UPLOAD MAIN PROPOSAL 4. UPLOAD SUPPLEMENTARY FILES 5. CONFIRMATION |  |
| To upload a proposal for revie                                                                                                    | w, complete the following steps.                                                  |  |
| 1. On this page, click Browse (or Choose File) which opens a Choose File window for locating the file on the hard drive of your computer.     2. Locate the file you wish to submit and highlight it.     3. Click Open on the Choose File window, which places the name of the file on this page.     4. Click Uplead on this page, which upleads the file from the computer to the web site and renames it following the Cambodian Health Research Portal naming conventions.     5. Once the submission is upleaded, click Save and Continue at the bottom of this page.     Encountering difficulties? Contact ERC System Admin for assistance. |                                                                                   |  |
| Submission File [?] No file uploaded. You need                                                                                                    | I to upload your main proposal for going to step 4                                |  |
| Upload file                                                                                                    | Choose File no file selected Upload                                               |  |
| Cancel                                                                                                    |                                                                                   |  |
| [?] Translation in Khmer on mo                                                                                                    | use over.                                                                         |  |

Please follow the instructions on the screen in order to upload your file. If no file has been uploaded the "**Save and continue**" button doesn't appear.

| Submission File             | 2                                   |
|-----------------------------|-------------------------------------|
| File name                   | 1-1-1-MainProposal.pdf              |
| Original file name          | My Main Proposal File.pdf           |
| File size                   | 10KB                                |
| Date uploaded               | 2012-10-11 06:08 AM                 |
| Replace submission file     | Choose File no file selected Upload |
| [?] Translation in Khmer or | n mouse over.                       |

Once your file is uploaded you see it on the page. At this step you can upload only one file. You will be able to upload supplementary files during the step 4. If you want to replace the file uploaded please do same steps as before.

Click on the "**Save and continue**" button for saving your proposal and continuing this submission. If you want to leave this page without saving please click on the "**Cancel**" button.

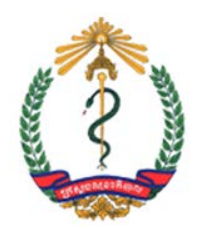

### II.3.d Step 4 – Uploading Supplementary Files

This optional step allows you to add supplementary files to your proposal.

| Home > User > Investigator > Submis                                                                                                   | ssions > New Submission                                                                                                    |                                                                                                    |                                               |
|----------------------------------------------------------------------------------------------------|----------------------------------------------------------------------------------------------------|----------------------------------------------------------------------------------------------------|-----------------------------------------------|
| Step 4. Uploading                                                                                                    | Supplementary Files                                                                                                    |                                                                                                    |                                               |
| 1. START 2. ENTER PROPOSAL METADA                                                                                                    | TA 3. UPLOAD MAIN PROPOSAL 4. UPLOAD SUPPL                                                                                                    | EMENTARY FILES 5. CONFIRMATIO                                                                               | N                                             |
| This optional step allows Supplementary F<br>(b) data sets, which comply with the terr<br>figures and tables that cannot be integrate | iles to be added to a submission. The files, which can<br>ns of the study's research ethics review, (c) source<br>d into the text itself, or other materials that add to the o | be in any format, might include (a) re<br>as that otherwise would be unavailal<br>contribution of the work. | esearch instruments,<br>ble to reviewers, (d) |
| TITLE                                                                                                    | ORIGINAL FILE NAME                                                                                                    | DATE UPLOADED                                                                                               | ACTION                                        |
|                                                                                                    | No supplementary files have been added to this su                                                                                                    | ibmission.                                                                                                  |                                               |
| Select file type(s)<br>(Hold down the CTRL button to select<br>multiple options.)                                                     | Summary<br>Informed Consent<br>Funding<br>CV of Principal Investigator<br>Questionnaires<br>Proof of Registration<br>Other ERC Decision<br>Other                               |                                                                                                    |                                               |
| Select file to upload                                                                                                    | Choose File no file selected                                                                                                    | Upload                                                                                                    |                                               |
| Save and continue Cancel                                                                                                    |                                                                                                    |                                                                                                    |                                               |

You firstly need to select the type of file you want to upload. Selecting multiple options is possible by holding down the "CTRL" button of your keyboard (or "CMD" button if you are using a Macintosh) and clicking on desired options. If you select "Other" on this menu a new field appears on its right. In this case please specify the file type you want to upload.

As in step 3, for uploading a supplementary file you need to open a "Choose File" window by clicking on the "Browse" button, to locate your file and to upload it with the "Upload" button.

Each supplementary file uploaded will appear into the table above the "file type" selection menu:

| TITLE                        | ORIGINAL FILE NAME                        | DATE UPLOADED | ACTION |
|------------------------------|-------------------------------------------|---------------|--------|
| Other ERC Decision           | Other ERC Decision for My<br>Proposal.pdf | 10-11         | DELETE |
| CV of Principal Investigator | My CV.pdf                                 | 10-11         | DELETE |
| Summary                      | Summary Of My Proposal.pdf                | 10-11         | DELETE |
|                              |                                           |               |        |

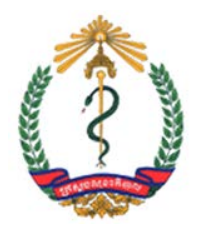

In this example, 3 files has been uploaded. The table provide their title, their original file name and their date of upload. If ever you want to remove an uploaded file please you use the "**Delete**" link on the right of the table.

Click on the **"Save and continue**" button for saving your proposal and continuing this submission. If you want to leave this page without saving please click on the **"Cancel"** button.

### **II.3.e Step 5 – Confirming the submission**

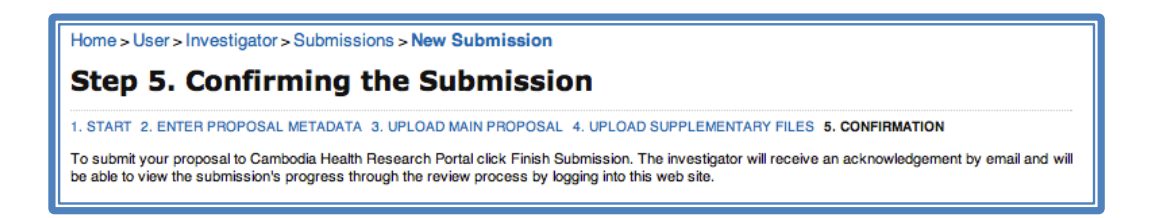

The step 5 of the submission process allows you to check every data you provided to the Cambodia Health Research Portal before submitting your proposal to review. If you want to modify your data you can go back to any step you want by clicking on its name *(see above screenshot)*.

This last step is composed of 3 main parts:

• The **"Proposal Details"** part sum up your proposal metadata provided in step 2

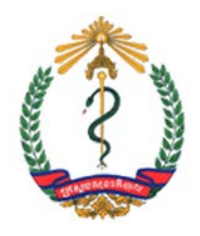

• The **"File Summary"** sum up your main proposal file and your supplementary files if you added some

| File Summary                           |                    |           |               |  |
|----------------------------------------|--------------------|-----------|---------------|--|
| ORIGINAL FILE NAME                     | TYPE               | FILE SIZE | DATE UPLOADED |  |
| MY CV.PDF                              | Supplementary File | 10KB      | 10-09         |  |
| MY MAIN PROPOSAL FILE.PDF              | Submission File    | 10KB      | 10-09         |  |
| SUMMARY OF MY PROPOSAL.PDF             | Supplementary File | 10KB      | 10-09         |  |
| OTHER ERC DECISION FOR MY PROPOSAL.PDF | Supplementary File | 10KB      | 10-09         |  |
|                                        | Supplementary File | IUND      | 10-09         |  |

• Finally, if you would like to add a comment for the secretariat of the Ethical Committee you chose please fill the "**Comments for the Secretariat**" field.

| Comments for the<br>Enter text (optional)                              | Secretariat                                                                                            |
|------------------------------------------------------------------------|----------------------------------------------------------------------------------------------------|
| Attention:<br>Before finishing the submission<br>Finish Submission Car | please make sure that all data you entered are correct. Once submitted the proposal can't be modified. |

You can submit your proposal to review by clicking on the "**Finish Submission**" button. But be careful. Once your proposal submitted you are not able to modify it anymore.

If you want to leave this page and to keep this proposal as a draft please click on the "**Cancel**" button. All data you entered will be saved and you will be able to finish your proposal by coming back to your "Submissions" webpage.

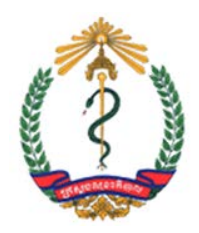

## **III. Miscellaneous**

## **III.1 Understanding Proposal's ID**

An ID of a proposal is composed of 5 different part ordered as follows:

- The year of submission.
- The number of submitted proposals into the Cambodia Health Research Portal during the year of submission.
- The Ethical Committee of the submission.
- The number of submitted proposals for the selected ethical committee during the year of submission.
- The geographical area of the proposal:
- MC' denotes a multiple countries proposal.
- 'NW' denotes a nationwide proposal.
- 'MP' denotes a multiple provinces proposal.
- 'BMC' denotes Banteay Meanchey province.
- 'BTB' denotes Battambang province.
- 'KPC' denotes Kampong Cham province.
- 'KPH' denotes Kampong Chhnang province.
- 'KPS' denotes Kampong Speu province.
- 'KPT' denotes Kampong Thom province.
- 'KP' denotes Kampot province.
- o 'KD' denotes Kandal province.

- 'KK' denotes Koh Kong province.
- 'KEP' denotes Kep province.
- 'KR' denotes Kratie province.
- 'MDK' denotes Mondulkiri province.
- 'OMC' denotes Oddar Meanchey province.
- 'PL' denotes Pailin province.
- 'PPM' denotes Phnom Penh capital.
- 'PS' denotes Preah Sihanouk province.
- 'PV' denotes Preah Vihear province.
- o 'PRS' denotes Pursat province.
- 'PVG' denotes Prey Veng province.
- 'RNK' denotes Ratanakiri province.
- 'SR' denotes Siem Reap province.
- 'ST' denotes Stung Treng province.
- 'SRG' denotes Svay Rieng province.
- 'TK' denotes Takeo province.

As an example, 2010.15.NIOPH.8.PPM means:

- It's the 15<sup>th</sup> proposal submitted in 2010 to the Cambodia Health Research Portal.
- It is the 8<sup>th</sup> proposal submitted to NIOPH in 2010.
- It concerns the capital of Cambodia.

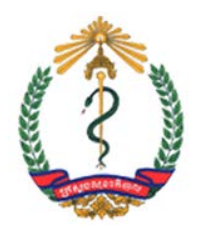

## Cambodia Health Research Portal

## User Manual for Investigator

## III.2 Glossary

| Account       | Having an account within a website means you are registered into. The website has information about you and is able to identify you if you provide your username and password.                                                     |
|---------------|----------------------------------------------------------------------------------------------------|
| Arborescence  | A website is build like a document with chapters and subchapters. It therefore possesses a hierarchical structure: an arborescence.                                                                                                |
| Chat room     | A specific page on a website where users can communicate.                                                                                                    |
| CSV           | A comma-separated values (CSV) file stores tabular data (numbers and text) in plain-text form. The CSV file format is very simple and supported by almost all spreadsheets and database management systems.                        |
| Download      | To transfer data from a server or host computer to one's own computer or digital device.                                                                                                    |
| Exportation   | To format data in such a way that it can be used by another application. An application that can export data can create a file in a format that another application understands, enabling the two programs to share the same data. |
| Icon          | A picture on a screen that represents a specific file, directory, window, option or program.                                                                                                    |
| Link          | In this case, an element that connects one part of the website to another, typically activated by clicking on a highlighted word at a particular location on the screen.                                                           |
| Log In        | The process of identifying oneself to a website, usually by entering one's username and password.                                                                                                    |
| Log Out       | The process of ending the identification of oneself by a website.                                                                                                    |
| Metadata      | Data about the containers of data.                                                                                                    |
| Mouse Over    | In this case, information appearing when the user moves or "hovers" the pointer of the mouse over a particular area of the website.                                                                                                |
| Notifications | Formal announcements send to a particular user or group of users.                                                                                                    |
| Portal        | A website that brings information from diverse sources in a unified way.                                                                                                    |
| Submission    | A submission of a research proposal.                                                                                                    |
| Tab           | On a website, a button redirecting to one of the main webpage. A tab is present in every pages of the website and always at the same place on the screen. Usually a group of tabs are placed in the border of the window.          |
| Upload        | To transfer data from one's own computer or digital device to a server or host computer.                                                                                                    |
| Username      | A unique sequence of characters used to identify a user on a computer system.                                                                                                    |